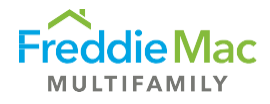

## How to set up Property Reporting System (PRS) **Servicer Contacts**

Go to the S/S Homepage - PRS S/S Overview, and in the bottom box on the page entitled S/S -Overview, click "Add New".

| FreddieM                | ac Property Re             | eporting System    |                   |                    |                    |             |             |
|-------------------------|----------------------------|--------------------|-------------------|--------------------|--------------------|-------------|-------------|
| Home                    |                            |                    |                   |                    |                    |             |             |
| S/S Dashboard           | S/S Homepage - PRS         | S/S Overview       |                   |                    |                    |             |             |
| PRS S/S Overview        | Notification Date Priority | Title              | No                | otification        |                    |             |             |
| All Loans               | No records to display.     |                    |                   |                    |                    |             |             |
| Loan Search             |                            |                    |                   |                    |                    |             |             |
| PRS Pipeline Summary    |                            |                    |                   |                    |                    |             |             |
| PRS Upload Failures     | Portfolio                  |                    |                   |                    | S/S No.            |             |             |
| PRS Validation Failures |                            |                    |                   |                    |                    |             |             |
| PRS Data Warnings       |                            |                    |                   |                    |                    |             |             |
| All Assessments 🗨       |                            |                    |                   |                    |                    |             |             |
| Loan Management 📃 👻     |                            |                    |                   |                    |                    |             |             |
| Compliance 🗨 👻          |                            |                    |                   |                    |                    |             |             |
| Quarterly Financial 📃 👻 |                            |                    |                   |                    |                    |             |             |
| Annual Financial 📃 🗨    |                            |                    |                   |                    |                    |             |             |
| Inspection 🗨            | 🕒 Add New 🔴                |                    |                   |                    |                    |             |             |
| Fin Stmt / Rent Roll 🗨  | Edit Contact Name Title Pl | anna Email Address | Financial Contact | Inspection Contact | Pick Lough Contact | CME Contact | Persona Con |
| Watchlist Reports       |                            |                    |                   |                    |                    |             |             |
| Watchlist Activities 🗨  | 🖤 Test                     | test@test.com      |                   |                    |                    |             |             |

The screen will expand for you to enter the contact's information and select appropriate contact type(s) from the checkboxes.

| Add New                 |            |         |              |
|-------------------------|------------|---------|--------------|
| Edit Contact Name       | Title      | Phope E | mail Address |
| Contact Name            |            |         |              |
| Domino Bank Analyst     | _          |         |              |
| Title                   | _          |         |              |
|                         |            |         |              |
| Phone                   | _          |         |              |
|                         | 」          |         |              |
| Email Address           | - <b>-</b> |         |              |
| analyst@domino.com      |            | -       |              |
| Financial Contact       |            |         |              |
| Inspection Contact      |            |         |              |
| Risk Level Contact      |            |         |              |
| CME Contact             |            |         |              |
| Reserve Contact         |            |         |              |
| Sales Contact           |            |         |              |
| Late Assessment Contact |            |         |              |
| Watchlist Contact       |            |         |              |
| LIT Contact             |            |         |              |
| Return Contact          |            |         |              |
| ੑੑੑੑੑ                   |            |         |              |

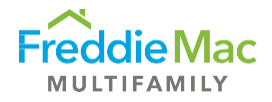

- Enter the Contact Name, phone number, email address and check the appropriate contact box(es). Multiple contact types can be assigned to each user.
  - Late Assessment Contact user will receive an email when a comment is added to any assessment in the Late Assessments queue
  - LIT Contact user will receive an email when an LIT has been returned to the Servicer with a comment
  - Return Contact user will receive an email when any assessment, financial statement or rent roll has been returned to the Servicer with an updated due date
  - Note Freddie Mac is enhancing this section of PRS and will update this document as new contact categories are enabled
- Click the "Save" icon at the bottom

| 0    | O Add New                |                    |                   |                    |                    |             |                 |               |                         |                   |             |                |        |
|------|--------------------------|--------------------|-------------------|--------------------|--------------------|-------------|-----------------|---------------|-------------------------|-------------------|-------------|----------------|--------|
| Edit | Contact Name Title Phone | Email Address      | Financial Contact | Inspection Contact | Risk Level Contact | CME Contact | Reserve Contact | Sales Contact | Late Assessment Contact | Watchlist Contact | LIT Contact | Return Contact | Delete |
| ÷    | Test                     | test@test.com      |                   |                    |                    |             |                 |               |                         |                   | <b>~</b>    |                | ×      |
| Æ    |                          |                    |                   |                    |                    |             |                 |               |                         |                   |             |                | ×      |
|      |                          | analyst@domino.com |                   |                    |                    |             |                 |               |                         |                   |             | <b>2</b>       | ×      |
| Æ    |                          |                    |                   |                    | <b>V</b>           |             | <b>Z</b>        |               | Z                       | <b>V</b>          | <b>~</b>    |                | ×      |

• **Best Practice** – Use a team mailbox address as the contact so that all team members see emails in the team mailbox without signing up for all emails individually. Instead of adding each individual contact, you'd enter the Team Name as the Contact Name, one member's phone number, mailbox email address and check the appropriate contact boxes.